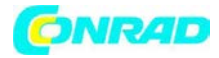

# Nr produktu 125449

Nazwa dokumentu:

Instrukcja ściągania danych do oprogramowania Voltsoft z Energy Logger 4000

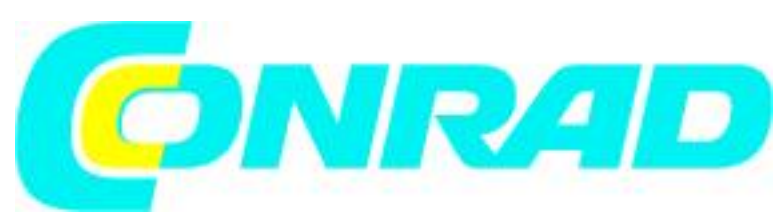

Strona **1** z **10** 

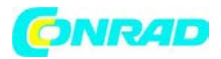

1) Po otwarciu oprogramowania klikamy w górnym lewym rogu w opcje: Device Management -> Add New Device

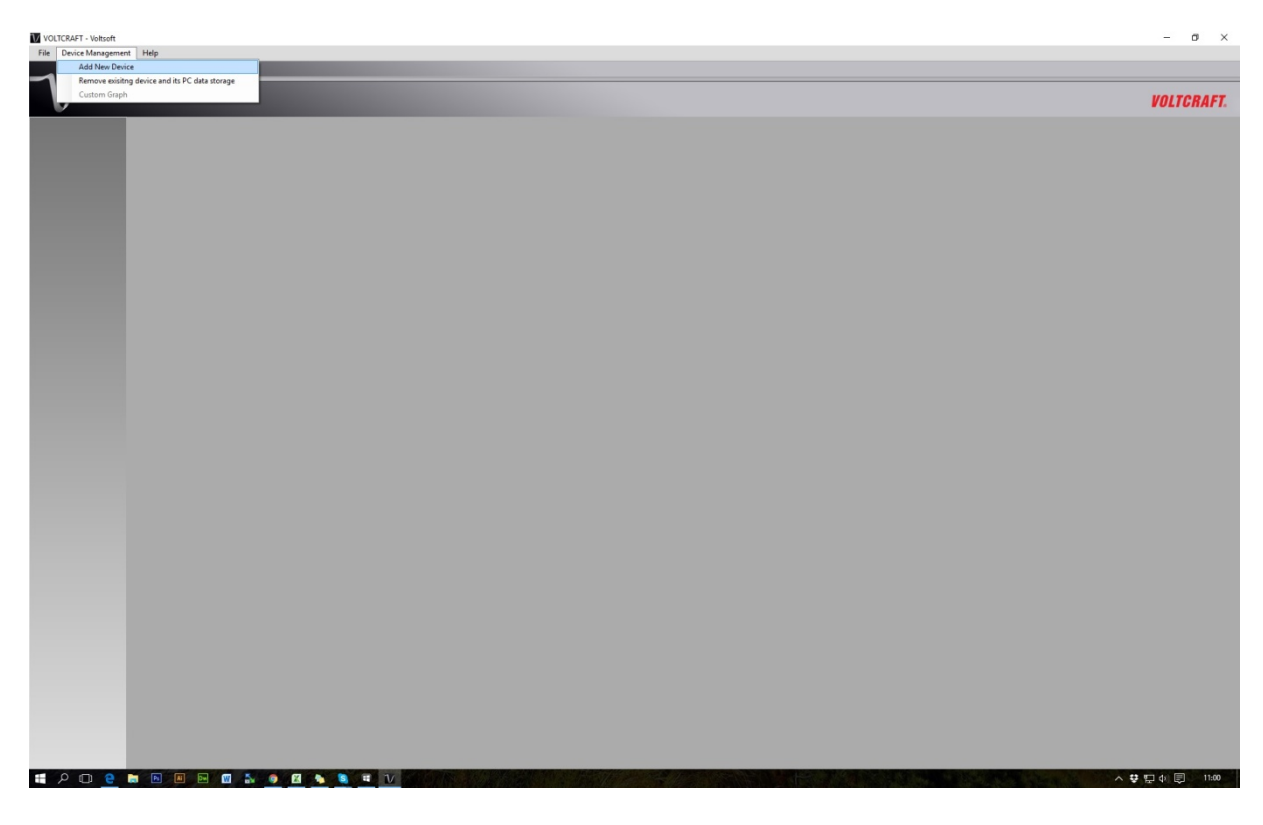

2) Po otwarciu okienka, z listy rozwijanej w polu "Device Series" wybieramy EL4000

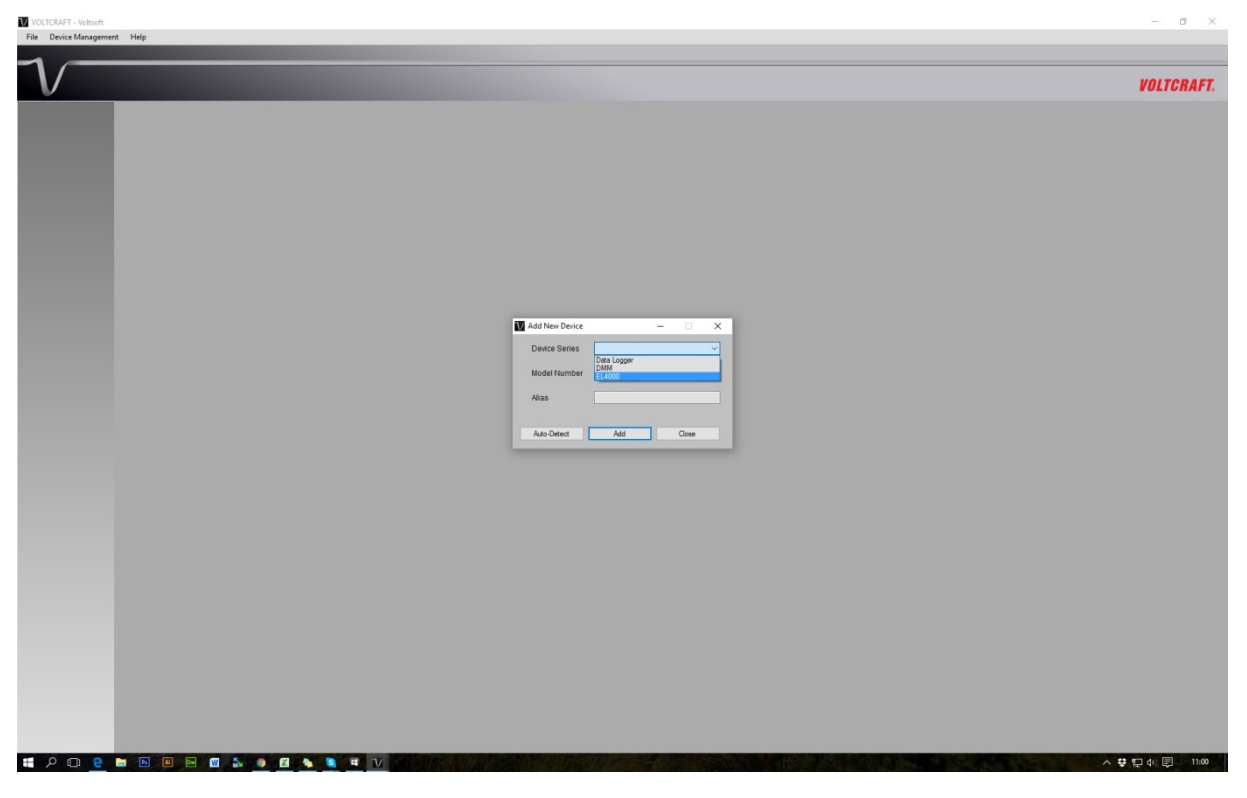

Strona **2** z **10** 

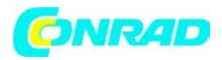

3) W polu Model Number, jedynym wyborem w przypadku Energy Loggera będzie EL4000:

| VOLTCRAFT - Voltsoft        |                                                                                                    | - 0 ×      |
|-----------------------------|----------------------------------------------------------------------------------------------------|------------|
| File Device Management Help |                                                                                                    |            |
| $\mathcal{V}$               |                                                                                                    | OLTCRAFT.  |
|                             | Add New Device   Add New Device  Add New Device  Add New Device  Add  Add  Come  Add  Come  Add  Come | OLTCRAFT.  |
|                             |                                                                                                    |            |
|                             |                                                                                                    |            |
|                             | ▲ ♥ 문                                                                                                 | ф) 💭 11:01 |

4) Następnie wypełniamy pole Alias, według własnych upodobań. Pozwala on na dodanie kilku urządzeń, w przypadku jeśli na Energy Loggerze zapisujemy dane dla kilku różnych aliasów.

| VOLTCRAFT - Voltsoft                                 | - a ×           |
|------------------------------------------------------|-----------------|
| File Device Management Help                          |                 |
| $\mathcal{V}^{-}$                                    | VOLTCRAFT.      |
|                                                      |                 |
|                                                      |                 |
|                                                      |                 |
|                                                      |                 |
|                                                      |                 |
|                                                      |                 |
|                                                      |                 |
|                                                      | 10e/ce - X      |
|                                                      | Number EL4000 V |
|                                                      | TEST            |
|                                                      | ted Add Close   |
|                                                      |                 |
|                                                      |                 |
|                                                      |                 |
|                                                      |                 |
|                                                      |                 |
|                                                      |                 |
|                                                      |                 |
|                                                      |                 |
|                                                      |                 |
|                                                      |                 |
| # P C <u>e</u> = • • • • • • • • • • • • • • • • • • | ▲ 幸臣 仲 同 11:02  |

# Strona **3** z **10**

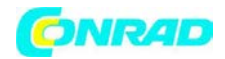

5) W lewym panelu pojawi się nam nasze urządzenie. Klikamy lewym przyciskiem myszki aby otworzyć okno dodanego urządzenia.

www.comau.

| VOLICRAFT - Wotoft<br>ie Device Management Help | - σ ×     |
|-------------------------------------------------|-----------|
|                                                 | VOITGRAFT |
|                                                 |           |
| R 4000 - TEST<br>R 4400 - TEST                  |           |
|                                                 |           |
|                                                 |           |
|                                                 |           |
|                                                 |           |
|                                                 |           |
|                                                 |           |
|                                                 |           |
|                                                 |           |
|                                                 |           |
|                                                 |           |
|                                                 |           |
|                                                 |           |
|                                                 |           |
|                                                 |           |
|                                                 |           |
|                                                 |           |
|                                                 |           |
|                                                 |           |
|                                                 |           |

6) W opcjach urządzenia klikamy Device -> Download Data

| VOLTCRAFT - Voltsoft |                     |                           |                    |   |       |   | - ø ×                   |
|----------------------|---------------------|---------------------------|--------------------|---|-------|---|-------------------------|
| File Device Manageme | nt Help             |                           |                    |   |       |   |                         |
|                      |                     |                           |                    |   |       |   |                         |
| $\gamma$             |                     |                           |                    |   |       |   |                         |
| $\mathbf{v}$         |                     |                           |                    |   |       |   | VOLTCRAFT.              |
| EL4000               | EL4000 - TEST       |                           |                    |   |       |   | • ×                     |
| EL4000 TEST          | Device Graph        |                           |                    |   |       |   |                         |
| CONTROL IN           | Data Record Setting | Data                      |                    | Y | Graph |   |                         |
|                      | Download Data       | Endant data: N/A          | Latest data: N/A   | ( |       | 1 |                         |
|                      | Display / Plot Data |                           | Lates uala. N/A    |   |       |   |                         |
|                      | • Surmary           |                           |                    |   |       |   |                         |
|                      | All Data            |                           |                    |   |       |   | Export Excel Export CSV |
|                      | Record Time Cu      | ment (A) Active Power (W) | Apparent Power (W) |   |       |   |                         |
|                      |                     |                           |                    |   |       |   |                         |
|                      |                     |                           |                    |   |       |   |                         |
|                      |                     |                           |                    |   |       |   |                         |
|                      |                     |                           |                    |   |       |   |                         |
|                      |                     |                           |                    |   |       |   |                         |
|                      |                     |                           |                    |   |       |   |                         |
|                      |                     |                           |                    |   |       |   |                         |
|                      |                     |                           |                    |   |       |   |                         |
|                      |                     |                           |                    |   |       |   |                         |
|                      |                     |                           |                    |   |       |   |                         |
|                      |                     |                           |                    |   |       |   |                         |
|                      |                     |                           |                    |   |       |   |                         |
|                      |                     |                           |                    |   |       |   |                         |
|                      |                     |                           |                    |   |       |   |                         |
|                      |                     |                           |                    |   |       |   |                         |
|                      |                     |                           |                    |   |       |   |                         |
|                      |                     |                           |                    |   |       |   |                         |
|                      |                     |                           |                    |   |       |   |                         |
|                      |                     |                           |                    |   |       |   |                         |
|                      |                     |                           |                    |   |       |   |                         |
|                      |                     |                           |                    |   |       |   |                         |
|                      |                     |                           |                    |   |       |   |                         |
|                      |                     |                           |                    |   |       |   |                         |
|                      |                     |                           |                    |   |       |   |                         |
|                      |                     |                           |                    |   |       |   |                         |
|                      |                     |                           |                    |   |       |   |                         |
|                      |                     |                           |                    |   |       |   |                         |
|                      |                     |                           |                    |   |       |   |                         |
|                      |                     |                           |                    |   |       |   |                         |
|                      |                     |                           |                    |   |       |   |                         |
|                      |                     |                           |                    |   |       |   |                         |
|                      |                     |                           |                    |   |       |   |                         |
|                      |                     |                           |                    |   |       |   |                         |
|                      |                     |                           |                    |   |       |   |                         |
|                      |                     | 🔊 🧿 🖾 🍬 🧕 🖬 🚺             | -                  |   |       |   | ∧ ♥ 匣 4) ■ 11:03        |

## Strona **4** z **10**

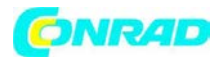

7) Następnie w okienku, klikamy przycisk "…" aby wybrać Folder, w którym umieszczone są pliki z danymi z urządzenia, a następnie klikamy przycisk DOWNLOAD.

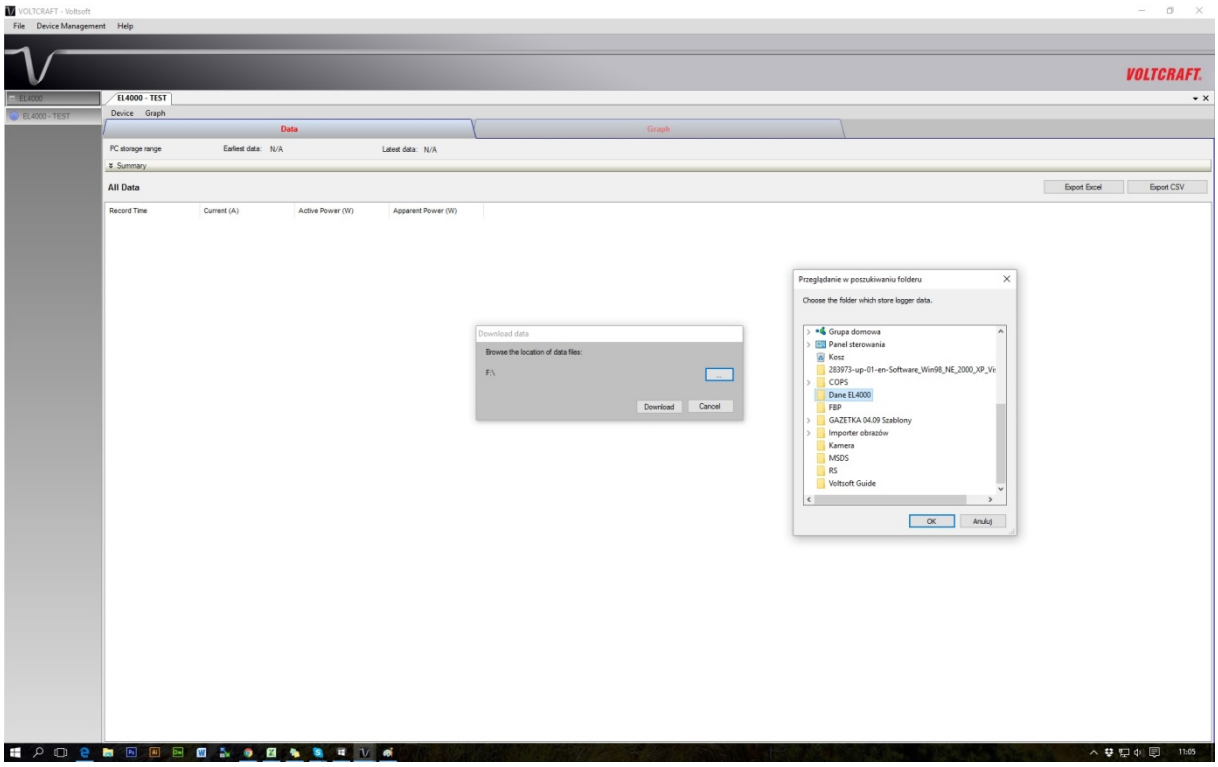

8) W tym przypadku oprogramowanie informuje nas, że w ustawieniach urządzenia w oprogramowaniu jest zapisany inny Alias, niż ten, który jest zapisany w danych ściągniętych z Energy Loggera. W tym wypadku, oprogramowanie szuka danych oznaczonych jako Alias "0", natomiast w danych urządzenia zapisany jest Alias "1".

| VOLTCRAFT - Voltsoft   |                                                                                   | – 0 ×                   |
|------------------------|-----------------------------------------------------------------------------------|-------------------------|
| File Device Management | ent Help                                                                          |                         |
| -                      |                                                                                   |                         |
|                        |                                                                                   |                         |
| V                      |                                                                                   | VOLTCRAFT.              |
| - EL /000              | (Ranno, ITST)                                                                     | - *                     |
| - CHOOD TOOT           | Decire Gradh                                                                      |                         |
| EL400 - TEST           | Date                                                                              |                         |
|                        |                                                                                   |                         |
|                        | n southy in any e Laines usa. IV/A Latest odd. IV/A                               |                         |
|                        | <ul> <li>summary</li> </ul>                                                       |                         |
|                        | All Data                                                                          | Seport Excel Export CSV |
|                        | Record Time Current (A) Arthue Rower (W) Apparent Rower (W)                       |                         |
|                        | Notice Line Control (N) Address Control (N) Appendix Control (N)                  |                         |
|                        |                                                                                   |                         |
|                        |                                                                                   |                         |
|                        |                                                                                   |                         |
|                        |                                                                                   |                         |
|                        |                                                                                   |                         |
|                        |                                                                                   |                         |
|                        | Download data                                                                     |                         |
|                        | Voltsoft ×                                                                        |                         |
|                        |                                                                                   |                         |
|                        | Current logger ID is 0, but the memory card contain data data file from following |                         |
|                        | logger(s): 1, these file won't be process                                         |                         |
|                        |                                                                                   |                         |
|                        | OK                                                                                |                         |
|                        |                                                                                   |                         |
|                        |                                                                                   |                         |
|                        |                                                                                   |                         |
|                        |                                                                                   |                         |
|                        |                                                                                   |                         |
|                        |                                                                                   |                         |
|                        |                                                                                   |                         |
|                        |                                                                                   |                         |
|                        |                                                                                   |                         |
|                        |                                                                                   |                         |
|                        |                                                                                   |                         |
|                        |                                                                                   |                         |
|                        |                                                                                   |                         |
|                        |                                                                                   |                         |
|                        |                                                                                   |                         |
|                        |                                                                                   |                         |
|                        |                                                                                   |                         |
|                        |                                                                                   |                         |
|                        |                                                                                   |                         |
|                        |                                                                                   |                         |
|                        |                                                                                   | ▲ # 町 6 同 11:06         |
|                        |                                                                                   |                         |

# Strona **5** z **10**

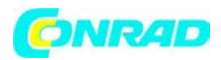

9) W tym wypadku zamykamy okno "Download" i przechodzimy do menu Device -> Data Record Settings, wyświetli się okno ustawień.

| VOLTCRAFT - Voltsoft   |                                                                                                    | - a ×                   |
|------------------------|----------------------------------------------------------------------------------------------------|-------------------------|
| File Device Management | Help                                                                                                    |                         |
| -                      |                                                                                                    |                         |
| $V^{}$                 |                                                                                                    | VOLTCRAFT.              |
| EL4000                 | LL4000 - TEST                                                                                                    | • X                     |
| EL4000 - TEST          | Device Graph                                                                                                    |                         |
|                        | Data Graph                                                                                                    |                         |
|                        | Downoso Unia Display / Plot Data Summary - Summary - Summary |                         |
|                        | All Data                                                                                                    | Export Excel Export CSV |
|                        | Record Time Current (A) Active Power (W) Apparent Power (W)                                                                                                    |                         |
|                        |                                                                                                    |                         |
|                        |                                                                                                    |                         |
|                        |                                                                                                    |                         |
|                        |                                                                                                    |                         |
|                        |                                                                                                    |                         |
|                        |                                                                                                    |                         |
|                        |                                                                                                    |                         |
|                        |                                                                                                    |                         |
|                        |                                                                                                    |                         |
|                        |                                                                                                    |                         |
|                        |                                                                                                    |                         |
|                        |                                                                                                    |                         |
|                        |                                                                                                    |                         |
|                        |                                                                                                    |                         |
|                        |                                                                                                    |                         |
|                        |                                                                                                    |                         |
|                        |                                                                                                    |                         |
|                        |                                                                                                    |                         |
|                        |                                                                                                    |                         |
|                        |                                                                                                    |                         |
|                        |                                                                                                    |                         |
|                        |                                                                                                    |                         |
|                        |                                                                                                    |                         |
|                        |                                                                                                    |                         |
|                        |                                                                                                    |                         |
|                        |                                                                                                    |                         |
|                        |                                                                                                    |                         |
|                        |                                                                                                    |                         |
|                        |                                                                                                    |                         |
|                        |                                                                                                    |                         |
|                        |                                                                                                    |                         |
| ן <u>פ</u> 🗎 🗧         |                                                                                                    | ^ ♥ 팊 4 ■ 11:07         |

10) W oknie ustawień, z listy rozwijanej funkcji Logger ID, wybieramy "1".

| EL4000 - TEST                            |                                                           |              |
|------------------------------------------|-----------------------------------------------------------|--------------|
| Device Graph                             | Grank                                                     |              |
| Portuge and Portuge And                  | Land Are, 104                                             |              |
| ¥ Summary                                | Lates losts. N/A                                          |              |
| All Date                                 |                                                           | Frank Frank  |
| All Data                                 |                                                           | Exposi Excel |
| Record Time Current (A) Active Power (W) | Apparent Power (W)                                        |              |
|                                          |                                                           |              |
|                                          | 🚺 Setting - 🗆 🗙                                           |              |
|                                          | Basic Settings                                            |              |
|                                          | Time 24-08-2016 11:0 V Use System Time                    |              |
|                                          | Date Example                                              |              |
|                                          | Deve Formal. Countingyyy O mmodryyyy                      |              |
|                                          | Time Format: <ul> <li>24-hour</li> <li>12-hour</li> </ul> |              |
|                                          | Logger Name TEST                                          |              |
|                                          | Logger ID 0                                               |              |
|                                          | Currency 1                                                |              |
|                                          | Tariff1 2<br>3                                            |              |
|                                          | 4<br>Tariff2 5                                            |              |
|                                          | 6                                                         |              |
|                                          | 8 Save Setup Close                                        |              |
|                                          |                                                           |              |
|                                          |                                                           |              |
|                                          |                                                           |              |
|                                          |                                                           |              |
|                                          |                                                           |              |
|                                          |                                                           |              |
|                                          |                                                           |              |
|                                          |                                                           |              |
|                                          |                                                           |              |
|                                          |                                                           |              |
|                                          |                                                           |              |
|                                          |                                                           |              |

Strona 6 z 10

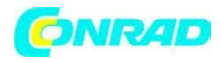

11) Następnie powtarzamy czynności opisane w punkcie 6) i 7). Tym razem dane powinny zostać zaciągnięte do oprogramowania.

| VOLTCRAFT - Voltsoft |               |                  |                  |                        | - 0 ×                                                           |
|----------------------|---------------|------------------|------------------|------------------------|-----------------------------------------------------------------|
| File Device Manageme | ent Help      |                  |                  |                        |                                                                 |
| $\neg \frown$        |               |                  |                  |                        |                                                                 |
| V                    |               |                  |                  |                        | VOLTCRAFT.                                                      |
| EL4000               | EL4000 - TEST |                  |                  |                        | • X                                                             |
| C EL4000 - TEST      | Device Graph  |                  |                  |                        |                                                                 |
|                      | PC dama man   | Endert data: N/A | Data             | International Material | Graph                                                           |
|                      | ¥ Summary     | Edites data. N/A | `                | Latest data: N/A       |                                                                 |
|                      | All Data      |                  |                  |                        | Eport Exel Eport CSV                                            |
|                      | Record Time   | Current (A)      | Active Power (W) | Apparent Power (W)     |                                                                 |
| # A 🗆 0              |               |                  | s a a v          | *                      | Preventent dirfs         Concertent for Conceptents         Ora |

12) Po ściągnięciu danych z oprogramowania, okno danych nadal będzie puste, ale w górnej części powinna pojawić się informacja o tym, z jakiego czasookresu dane zostały odczytane. W tym wypadku są to dane z dni 18.08.2016 – 22.08.2016.

| VOLTCRAFT - Voltsoft  |                                                                                     | – ø ×       |
|-----------------------|-------------------------------------------------------------------------------------|-------------|
| File Device Managemen | nt Help                                                                             |             |
|                       |                                                                                     |             |
| $\neg$ $-$            |                                                                                     |             |
|                       |                                                                                     | VOLTCRAFT.  |
|                       |                                                                                     |             |
| □ EL4000              | /1.4000 - 1157                                                                      | • ×         |
| EL4000 - TEST         | Device Graph                                                                        |             |
|                       | / Data Graph                                                                        |             |
|                       | PC storage range Euriest data: 18-06-2016 15-58:00 Latest data: 22-06-2016 21:14:00 |             |
|                       | 3 Summary                                                                           |             |
|                       | All Data                                                                            | E-mark CSV  |
|                       | Ani usuu oper usu                                                                   | opinion     |
|                       | Record Time Current (A) Active Power (W) Apparent Power (W)                         |             |
|                       |                                                                                     |             |
|                       |                                                                                     |             |
|                       |                                                                                     |             |
|                       |                                                                                     |             |
|                       |                                                                                     |             |
|                       |                                                                                     |             |
|                       |                                                                                     |             |
|                       |                                                                                     |             |
|                       |                                                                                     |             |
|                       |                                                                                     |             |
|                       |                                                                                     |             |
|                       |                                                                                     |             |
|                       |                                                                                     |             |
|                       |                                                                                     |             |
|                       |                                                                                     |             |
|                       |                                                                                     |             |
|                       |                                                                                     |             |
|                       |                                                                                     |             |
|                       |                                                                                     |             |
|                       |                                                                                     |             |
|                       |                                                                                     |             |
|                       |                                                                                     |             |
|                       |                                                                                     |             |
|                       |                                                                                     |             |
|                       |                                                                                     |             |
|                       |                                                                                     |             |
|                       |                                                                                     |             |
|                       |                                                                                     |             |
|                       |                                                                                     |             |
|                       |                                                                                     |             |
|                       |                                                                                     |             |
|                       |                                                                                     |             |
|                       |                                                                                     |             |
|                       |                                                                                     |             |
| · 2 · · · ·           |                                                                                     | 豆 小 同 11:08 |
|                       |                                                                                     |             |

Strona **7** z **10** 

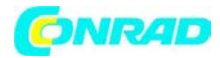

13) Aby wyświetlić dane, należy kliknąć na Device -> Display/Plot Data

| VOLTCRAFT - Voltsoft  |                                                                                                    | - ø ×                   |
|-----------------------|----------------------------------------------------------------------------------------------------|-------------------------|
| File Device Managemen | nt Help                                                                                                    |                         |
|                       |                                                                                                    |                         |
| V                     |                                                                                                    | VOLTCRAFT.              |
| - EL4000              | /L4000 - TIST                                                                                                    | • ×                     |
| SEL4000 - TEST        | Device Graph                                                                                                    |                         |
|                       | Data Record Setting Data Graph                                                                                                  |                         |
|                       | Unimed Visit<br>Display/ PHo Data<br>Stormay<br>Stormay<br>Edited data: 18:08-2016 15:58:00<br>Latert data: 22:08:2016 21:14:00 |                         |
|                       | All Data                                                                                                    | Export Excel Export CSV |
|                       | Record Time Current (A) Active Power (W) Apparent Power (W)                                                                     |                         |
|                       |                                                                                                    |                         |
|                       |                                                                                                    |                         |
|                       |                                                                                                    |                         |
|                       |                                                                                                    |                         |
|                       |                                                                                                    |                         |
|                       |                                                                                                    |                         |
|                       |                                                                                                    |                         |
|                       |                                                                                                    |                         |
|                       |                                                                                                    |                         |
|                       |                                                                                                    |                         |
|                       |                                                                                                    |                         |
|                       |                                                                                                    |                         |
|                       |                                                                                                    |                         |
|                       |                                                                                                    |                         |
|                       |                                                                                                    |                         |
|                       |                                                                                                    |                         |
|                       |                                                                                                    |                         |
|                       |                                                                                                    |                         |
|                       |                                                                                                    |                         |
|                       |                                                                                                    |                         |
|                       |                                                                                                    |                         |
|                       |                                                                                                    | ◇ ♥ 臣 Φ ■ 11:08         |

14) Następnie z okna które się pojawia, są dwie możliwości wyświetlenia danych. W tym wypadku, wybieramy opcję PC storage range, co oznacza że oprogramowanie wyświetli informacje z pełnego czasookresu który zapisany jest w plikach:

| VOLTCRAFT - Voltsoft  |                                                                                                    | - 0 ×                   |
|-----------------------|----------------------------------------------------------------------------------------------------|-------------------------|
| File Device Managemen | a Help                                                                                                    |                         |
| $\neg$                |                                                                                                    |                         |
| $\mathbf{v}$          |                                                                                                    | VOLTCRAFT.              |
| E EL4000              | R4000 • TIST                                                                                                    | • ×                     |
| EL4000 - TEST         | Device Graph                                                                                                    |                         |
|                       | Dels Gragh                                                                                                    |                         |
|                       | PC storage range Earliest data 18-06-2016 15-58:00 Lakert data 22:08:2016 21:14:00                                                                                                    |                         |
|                       | 8 summary                                                                                                    |                         |
|                       | All Data                                                                                                    | Export Excel Export CSV |
|                       |                                                                                                    |                         |
|                       | Description         —         X           Description         Earliest data         18-68-2016 11:558:00         Latest data         22-09-2016 12:01 12:01           From:         22-09-2016 11:03 12:0*         To:         24-09-2016 12:03 12:0*         To:           OK         Close         Close         Close         Close |                         |
|                       |                                                                                                    |                         |
| € P D _0              |                                                                                                    | ▲ 및 및 4 및 _ 1100        |
|                       | Strona <b>8</b> z <b>10</b>                                                                                                    |                         |

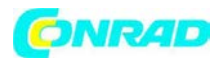

15) Następnie dane powinny wyświetlić się w formie tabelarycznej, wraz z oznacznikiem czasowym. Dane można pobrać w formacie Excela lub CSV, za pomocą przycisków widocznych w prawym górnym rogu:

| VOLTCRAFT - Voltsoft  |                     |             |                     |                               |       | - ø ×                   |
|-----------------------|---------------------|-------------|---------------------|-------------------------------|-------|-------------------------|
| File Device Managemen | t Help              |             |                     |                               |       |                         |
|                       |                     |             |                     |                               |       |                         |
| $\neg$                |                     |             |                     |                               |       |                         |
|                       |                     |             |                     |                               |       | VOITCRAFT               |
|                       |                     |             |                     |                               |       | VOLIONALI.              |
| EL4000                | EL4000 - TEST       |             |                     |                               |       | • X                     |
| EL4000 - TEST         | Device Graph        |             |                     |                               |       |                         |
|                       | Λ                   |             | Data                | Y                             | Graph |                         |
|                       | DC dames man        | Endert date | 10.00.0010 15.50.00 | Later data: 00.00.0040.0144   | 44    |                         |
|                       | r c storage narge   | Lunca oute. | 10-00-2010 13:30:00 | Latest uala. 22/00/2010 21.14 |       |                         |
|                       | * Summary           |             |                     |                               |       |                         |
|                       | All Data            |             |                     |                               |       | Export Excel Export CSV |
|                       | Record Time         | Current (A) | Active Power (W)    | Apparent Power (W)            |       | ^                       |
|                       | 18-08-2016 15:58:00 | 0           | 0                   | 0                             |       |                         |
|                       | 18-08-2016 15:59:00 | 0           | 0                   | 0                             |       |                         |
|                       | 18-08-2016 16:00:00 | 0           | 0                   | 0                             |       |                         |
|                       | 18-08-2016 16:02:00 | 1,599       | 232,198785          | 368,5695                      |       |                         |
|                       | 18-08-2016 16:03:00 | 1,565       | 220,237755          | 381,0455                      |       |                         |
|                       | 18-08-2016 16:04:00 | 1,844       | 241,853508          | 424,3044                      |       |                         |
|                       | 18-08-2016 16:05:00 | 1,987       | 251,79264           | 457,B048                      |       |                         |
|                       | 18-08-2016 16:06:00 | 1,97        | 240,66505           | 454,085                       |       |                         |
|                       | 18-08-2016 16:07:00 | 1,191       | 134,575854          | 274,6446                      |       |                         |
|                       | 18-08-2016 16:08:00 | 1,094       | 123,240194          | 251,5106                      |       |                         |
|                       | 18-08-2016 16:09:00 | 1,093       | 123,127543          | 251,2807                      |       |                         |
|                       | 18-08-2016 16:10:00 | 1,092       | 120,504384          | 251,0508                      |       |                         |
|                       | 18-08-2016 16:11:00 | 1,093       | 120,6672            | 251,39                        |       |                         |
|                       | 18-08-2016 16:12:00 | 1,092       | 120,609216          | 251,2692                      |       |                         |
|                       | 18-08-2016 16:13:00 | 1,095       | 121,09824           | 252,288                       |       |                         |
|                       | 18-08-2016 16:14:00 | 1,102       | 124,357394          | 253,7906                      |       |                         |
|                       | 18-08-2016 16:15:00 | 1,098       | 121,471872          | 253,0564                      |       |                         |
|                       | 18-08-2016 16:16:00 | 1,093       | 120,824592          | 251,7179                      |       |                         |
|                       | 18-08-2018 16:17:00 | 1,089       | 120,173328          | 250,3611                      |       |                         |
|                       | 18-08-2016 16:18:00 | 1,09        | 120,336             | 250,7                         |       |                         |
|                       | 18-08-2016 16:19:00 | 1,092       | 120,661632          | 251,3/84                      |       |                         |
|                       | 10-00-2010 10:20:00 | 1,095       | 110,00415           | 202,940                       |       |                         |
|                       | 10.00.2010 10.21.00 | 1.104       | 120,00304           | 200,432                       |       |                         |
|                       | 18-08-2016 16 23:00 | 1.105       | 120,60604           | 256.802                       |       |                         |
|                       | 15-05-2016 16:24:00 | 1 101       | 120 156534          | 255.6522                      |       |                         |
|                       | 18-08-2016 16:25:00 | 1 099       | 119 731654          | 254 7482                      |       |                         |
|                       | 18-08-2016 16:26:00 | 11          | 119 9957            | 255.31                        |       |                         |
|                       | 18-08-2016 16:27:00 | 1.1         | 119,9957            | 255.31                        |       |                         |
|                       | 18-08-2016 16:28:00 | 1.099       | 119,731654          | 254,7482                      |       |                         |
|                       | 18-08-2016 16:29:00 | 1,097       | 119,462203          | 254,1749                      |       |                         |
|                       | 18-08-2016 16:30:00 | 2,089       | 265,752135          | 483,1857                      |       |                         |
|                       | 18-08-2016 16:31:00 | 1,978       | 242,376208          | 457,3136                      |       |                         |
|                       | 18-08-2016 16:32:00 | 1,982       | 247,23468           | 457,842                       |       |                         |
|                       | 18-08-2016 16:33:00 | 1,982       | 247,020624          | 457,4456                      |       |                         |
|                       | 18-08-2016 16:34:00 | 1,973       | 241,763528          | 456,1576                      |       |                         |
|                       | 18-08-2016 16:35:00 | 1,958       | 235,19496           | 452,298                       |       |                         |
|                       | 18-08-2016 16:36:00 | 1,335       | 148,28112           | 308,919                       |       |                         |
|                       | 18-08-2016 16:37:00 | 1,095       | 119,141475          | 253,4925                      |       |                         |
|                       | 18-08-2016 16:38:00 | 1,093       | 118,769752          | 252,7016                      |       |                         |
|                       | 18-08-2016 16:39:00 | 1,093       | 118,769752          | 252,7016                      |       |                         |
|                       | 18-08-2016 16:40:00 | 1,094       | 119,03267           | 253,261                       |       |                         |
|                       | 18-08-2016 16:41:00 | 1,094       | 119,084088          | 253,3704                      |       |                         |
|                       | 18-08-2016 16:42:00 | 1,089       | 118,027998          | 251,1234                      |       |                         |
|                       | 10-05-2016 16:43:00 | 1,055       | 117,86848           | 250,784                       |       |                         |
|                       | 10-05-2016 16:44:00 | 1,086       | 117,447642          | ∠49,8886                      |       | •                       |
|                       |                     | W 🕹 🌚       | 🕅 🐚 😫 🛒 🚺           |                               |       | ^ \$ 惊 대 ♥ 11:09        |

16) Po kliknięciu w czerwony przycisk GRAPH, dane wyświetlane są w formie wykresu:

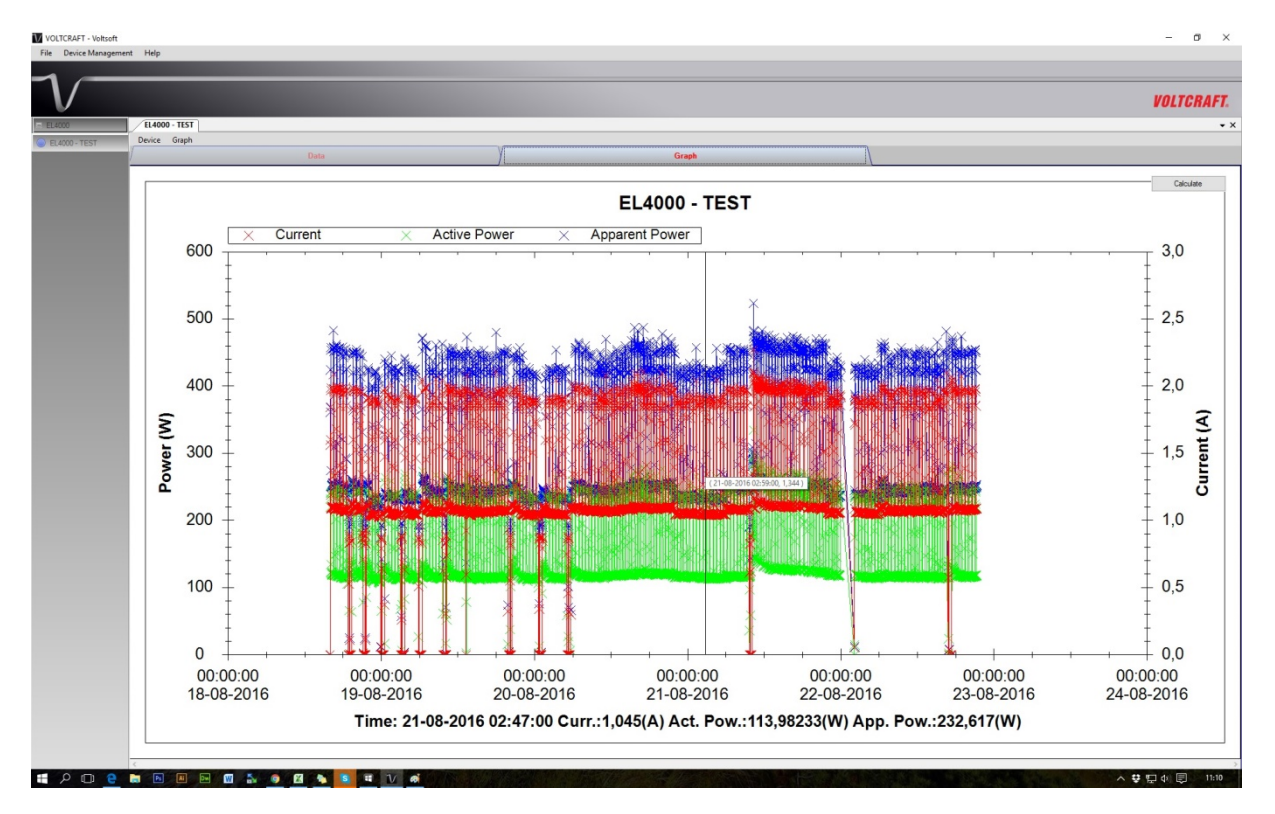

# Strona **9** z **10**

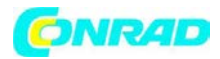

17) Aby wyświetlić dane z konkretnego okresu, należy powrócić do punktu 16) i wybrać opcję FROM, a następnie oznaczyć okres, jaki chcemy wyświetlić. Należy pamiętać, że okres ten musi zawierać się w okresie w którym urządzenie zbierało pomiar. W tym wypadku, wybieramy sam weekend:

| VOLTCRAFT - Voltsoft |                                                                                      | – a ×                   |
|----------------------|--------------------------------------------------------------------------------------|-------------------------|
| File Device Manageme | Hep                                                                                  |                         |
| -                    |                                                                                      |                         |
| V                    |                                                                                      | VOLTCRAFT.              |
| EL4000               | R4000 - TEST                                                                         | • X                     |
| EL4000 - TEST        | Device Graph                                                                         |                         |
|                      | Data Graph                                                                           |                         |
|                      | PC storage range Earliest data: 18-08-2016 15-58:00 Latest data: 22-08-2016 21:14:00 |                         |
|                      | ¥ Sunmary                                                                            |                         |
|                      | All Data                                                                             | Export Excel Export CSV |
| <b>≝</b> A □ Q       | Read Tim     Curret(1)     Adhr Power (1)     Apparent Power (1)                     |                         |

18) Dane z wybranego okresu powinny pojawić się, tak jak wcześniej, w formie tabelarycznej i wykresu:

|                                                                                                    |   |   | A                                                                                                    | -                                                                                                    |            | 8.008-187                               |  |  |  |
|----------------------------------------------------------------------------------------------------|---|---|----------------------------------------------------------------------------------------------------|----------------------------------------------------------------------------------------------------|------------|-----------------------------------------|--|--|--|
|                                                                                                    |   |   | uneten Erikärskam                                                                                                    | ha.                                                                                                    |            | 2.005-127                               |  |  |  |
| International Content of Content of Content                                                                                                    |   |   | Синтик 2002/62.148                                                                                                    |                                                                                                    |            | 8.4066 19.7                             |  |  |  |
|                                                                                                    | 1 |   | A DEPARTMENT                                                                                                    | inte                                                                                                    |            | and doub                                |  |  |  |
|                                                                                                    |   | _ | Learner 208/25/2118                                                                                                    | late .                                                                                                    |            | Norice Graph                            |  |  |  |
| NATURE 4 Mar 24000                                                                                                    |   | _ | United and a second second sec |                                                                                                    |            |                                         |  |  |  |
|                                                                                                    |   |   |                                                                                                    | 16826592                                                                                                    | farine and | Carage ways                             |  |  |  |
| Image: Image:                                                                                                    |   |   |                                                                                                    |                                                                                                    |            | Same                                    |  |  |  |
| Alexa and Alexa and Alexa                                                                                                    |   |   |                                                                                                    |                                                                                                    |            | a Date                                  |  |  |  |
|                                                                                                    |   |   |                                                                                                    |                                                                                                    |            | and line                                |  |  |  |
| Control         Control           Control         Control           Control         <                                                                                                    |   |   | the face                                                                                                    | and believe                                                                                                    | 100        | A distance of the local distance of the |  |  |  |
| Name and Antipation and Antipation a                                                                                                    |   |   | DA UK                                                                                                    | 17.000                                                                                                    | 100        |                                         |  |  |  |
|                                                                                                    |   |   | 200,000                                                                                                    |                                                                                                    |            |                                         |  |  |  |
| And and a set of a set of a set o                                                                                                    |   |   | Dec. Mark                                                                                                    | and hereine                                                                                                    | 1000       |                                         |  |  |  |
| anne a anne anne anne anne anne anne an                                                                                                    |   |   | 100 JUL 100                                                                                                    |                                                                                                    | 100        |                                         |  |  |  |
| Status         Second           Status         Second           Status                                                                                                    |   |   |                                                                                                    |                                                                                                    |            |                                         |  |  |  |
| State         State           State         State           State <td></td> <td></td> <td></td> <td></td> <td>1.000</td> <td></td>                                                                                                    |   |   |                                                                                                    |                                                                                                    | 1.000      |                                         |  |  |  |
| Name         Name           Name         Name           Name <td></td> <td></td> <td></td> <td></td> <td>1000</td> <td></td>                                                                                                    |   |   |                                                                                                    |                                                                                                    | 1000       |                                         |  |  |  |
| and all         and           and all         and           and all<                                                                                                    |   |   |                                                                                                    | and a second second sec |            |                                         |  |  |  |
| an and an an an an an an an an an an an an an                                                                                                    |   |   | 15.0                                                                                                    | 24,708                                                                                                    | 188        | 6-00-014-11-02.00                       |  |  |  |
| An and a set of a set of                                                                                                    |   |   | 23,05                                                                                                    | 100,007.08                                                                                                    | 1.000      |                                         |  |  |  |
| Prime         10           Prime         10           Prime         10 <td></td> <td></td> <td>10,000</td> <td>200,000</td> <td>1.000</td> <td></td>                                                                                                    |   |   | 10,000                                                                                                    | 200,000                                                                                                    | 1.000      |                                         |  |  |  |
| Virtual         Virtual           Virtual         Virtual           Virtual         <                                                                                                    |   |   | ALC: 100                                                                                                    | 00.0050                                                                                                    | 1.8.8      |                                         |  |  |  |
|                                                                                                    |   |   |                                                                                                    |                                                                                                    | 1.000      |                                         |  |  |  |
| Profession         Profession           Profession         Profession           Profession         Profession <t< td=""><td></td><td></td><td>11,000</td><td>10.000</td><td>1.000</td><td></td></t<>                                                                                                    |   |   | 11,000                                                                                                    | 10.000                                                                                                    | 1.000      |                                         |  |  |  |
| Profest         B           Profest         B           Profest                                                                                                    |   |   | 100 A 100                                                                                                    |                                                                                                    | 1.000      |                                         |  |  |  |
| Array         Ba           Array         Ba           Array         Ba <td></td> <td></td> <td>200,000</td> <td></td> <td>1.000</td> <td></td>                                                                                                    |   |   | 200,000                                                                                                    |                                                                                                    | 1.000      |                                         |  |  |  |
|                                                                                                    |   |   | ALM AND A                                                                                                    |                                                                                                    |            |                                         |  |  |  |
|                                                                                                    |   |   | 24,4%                                                                                                    | 10,0704                                                                                                    | 1.08       | 6-49-2018-1121.80                       |  |  |  |
| No.         No.           No.         No.           No.                                                                                                    |   |   | 10 208                                                                                                    | 10,010                                                                                                    | 1.000      | 6-0-314113-00                           |  |  |  |
| Diag         Diag           Atta         Diag           Atta <td></td> <td></td> <td>28,872</td> <td>10,9670</td> <td>UBP .</td> <td>0-0-218112330</td>                                                                                                    |   |   | 28,872                                                                                                    | 10,9670                                                                                                    | UBP .      | 0-0-218112330                           |  |  |  |
| Nom         Nom           Nom         Nom           Nom         Nom           Nom         Nom           Nom         Nom           Nom         Nom           Nom         Nom           Nom         Nom           Nom         Nom           Nom         Nom           Nom         Nom           Nom         Nom           Nom         Nom                                                                                                    |   |   | 10,700                                                                                                    | 10,00                                                                                                    | 1000       | 0.40.010113430                          |  |  |  |
| None         Part           Aller         Part           Aller         Part           Part         Part <td></td> <td></td> <td>10.000</td> <td>17.8580</td> <td>1.000</td> <td>0.00.010.11.01.00</td>                                                                                                    |   |   | 10.000                                                                                                    | 17.8580                                                                                                    | 1.000      | 0.00.010.11.01.00                       |  |  |  |
| Auge         Auge         Auge           Auge         Auge         Auge           Auge         Auge         Auge <td></td> <td></td> <td>Del Nor.</td> <td>10,5000</td> <td>1.00</td> <td>5-05-01 8 11,00.90</td>                                                                                                    |   |   | Del Nor.                                                                                                    | 10,5000                                                                                                    | 1.00       | 5-05-01 8 11,00.90                      |  |  |  |
| Alegan         Alegan         Alegan           Alegan         Alegan         Alegan           Alegan         <                                                                                                    |   |   |                                                                                                    | 10,01210                                                                                                    | 1.81       |                                         |  |  |  |
| No.         No.           NO.         No.           NO.         No.           No.         No.           No.                                                                                                    |   |   | 10.000                                                                                                    | 10.0035                                                                                                    | 1.871      |                                         |  |  |  |
| Notifie         Allow           Notifie         Allow           Notifie         Biol           Notifie         Biol </td <td></td> <td></td> <td>140,707</td> <td>78,7595</td> <td>100</td> <td>5-05-01 × 11/3-30</td>                                                                                                    |   |   | 140,707                                                                                                    | 78,7595                                                                                                    | 100        | 5-05-01 × 11/3-30                       |  |  |  |
| Barton         Advance           Barton         Advance           Barton         Advance           Barton         Advance           Barton         Advance           Barton         Advance           Barton         Advance           Barton         Advance           Barton         Advance           Barton         Advance           Barton         Advance                                                                                                    |   |   | 20,423                                                                                                    | 10,2001                                                                                                    | 020        | 1.0.204113100                           |  |  |  |
| 14.45% 5.45%<br>14.15% 5.45%<br>14.15% 5.45%<br>14.15% 5.45%<br>14.15% 5.45%<br>14.15%<br>14.15% 14.15%<br>14.15%<br>14.15%<br>14.15% 14.15%<br>14.15%<br>14.15% 14.15%<br>14.15%<br>14.15% 14.15%<br>14.15%<br>14.15% 14.15%<br>14.15% 14.15%<br>14.15% 14.15%<br>14.15% |   |   | 24.24                                                                                                    | 10,0002                                                                                                    | 1.87       | 0-0-20 8112130                          |  |  |  |
| IN 4502 34,450<br>14500 2440<br>14500 3440<br>14500 34,450<br>14500 34,777<br>14500 34,7777<br>14500 34,7777<br>14500 34,7777<br>14500 34,7777<br>14500 34,7777<br>14500 34,7777<br>14500 34,7777<br>14500 34,7777<br>14500 34,7777<br>14500 34,7777<br>14500 34,7777<br>14500 34,7777<br>14500 34,7777<br>14500 34,77777<br>14500 34,77777<br>14500 34,77777<br>14500 34,77777<br>14500 34,777777<br>14500 34,777777777777777777777777777777777777                                                                                                    |   |   | 04,408                                                                                                    | -8,40064                                                                                                    | 169        | 6.45.20.4 ** 12.85                      |  |  |  |
| 19.000 Jan 440<br>19.000 AU (90<br>19.800 Store Store                                                                                                    |   |   | 20,610                                                                                                    | 19.4EDC                                                                                                    | 0.65       | 6-012041123-00                          |  |  |  |
| 19.3094 05.09<br>19.8080 30.797<br>19.9080 34.707                                                                                                    |   |   | 24.40                                                                                                    | 19,7239                                                                                                    | 189        | 0-0-201113430                           |  |  |  |
| 11,5000 30,707<br>11,5000 30,707                                                                                                    |   |   | 245, 1288                                                                                                    | 10,1204                                                                                                    | 189        | 8-00-2014 11 20 30                      |  |  |  |
| 13,900 24,707                                                                                                    |   |   | 30.797                                                                                                    | 18,8080                                                                                                    | 1.01       | 0-012014-1138-00                        |  |  |  |
|                                                                                                    |   |   | 342/107                                                                                                    | 18,9960                                                                                                    | 1941       | 0-01-0214113730                         |  |  |  |
| 10,000 10,011                                                                                                    |   |   | 44,875                                                                                                    | 100,0000                                                                                                    | 1.815      | 6.41.31.91.91                           |  |  |  |
| 34.0271 42.000                                                                                                    |   |   | 40,000                                                                                                    | 148,802730                                                                                                    | 1.000      | 0-01-02-0-12-09-00                      |  |  |  |
| 97.600 46.50                                                                                                    |   |   | 44,501                                                                                                    | 04,8404                                                                                                    | 1004       | 5-65-201611-46.90                       |  |  |  |
| 28,20a4 #4,900                                                                                                    |   |   | 4.4,400                                                                                                    | 216,27245                                                                                                    | 1,800      | 6.6620.611.41.80                        |  |  |  |
| 33.7398 43.898                                                                                                    |   |   | 4.8.3010                                                                                                    | 110.70940                                                                                                    | 189        | 0-00-2118-11-02.00                      |  |  |  |
| 14244 A200                                                                                                    |   |   | #8.290                                                                                                    | (19.2ml)6                                                                                                    | 1,784      | 5-65-2016111-02-30                      |  |  |  |
| 16,4862 21,875                                                                                                    |   |   | 24,885                                                                                                    | 18,48400                                                                                                    | 1.00       | 4.44.204114430                          |  |  |  |
| 10.4040 pr.00%                                                                                                    |   |   | 341,3070                                                                                                    | 10.404.00                                                                                                    | 1.00       | 0-00-2018-11-05.20                      |  |  |  |
| +8.705 04.246                                                                                                    |   |   | 04.246                                                                                                    | +8,70-52                                                                                                    | 100        | 6.45.30 K ++ at 10                      |  |  |  |
| 10.000 20.VI                                                                                                    |   |   | 26 W                                                                                                    | 10,000                                                                                                    | 107        | 0.0120411-0100                          |  |  |  |
| 13,5943 PL313                                                                                                    |   |   |                                                                                                    |                                                                                                    |            |                                         |  |  |  |
| 18 MART No. CM                                                                                                    |   |   | 24,383                                                                                                    | 10.0000                                                                                                    | 1.00       | 0-01-01-0-11-00-00                      |  |  |  |

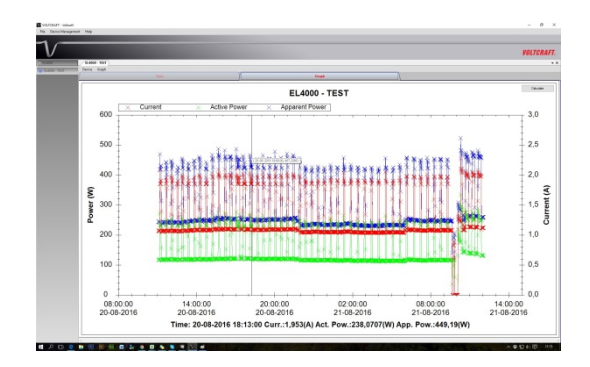

Strona 10 z 10